1 プリンタ背面カバーを空けます。

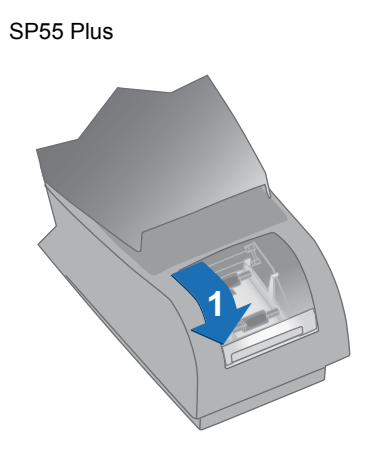

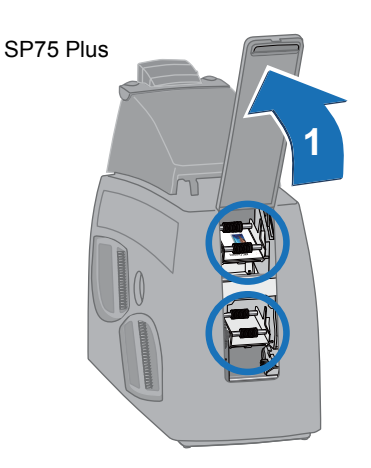

- 2 手動でギアを回しながら(3)、クリー ニングペンでローラーをクリーニン グします(2)。
- **3** 反転機構の手前を指で押し、反転させ ます(4)。
- 4 手動でギアを回しながら(6)、ロー ラーをクリーニングします(5)。
- 5 下段に両面モジュールが設置されて いる場合は、同様にローラーのクリー ニングを行います。

<u>プリントヘッドのクリーニング</u>

プリントヘッドが汚れていると、処理済みのカード にプリントされない線状の部分が現れるなどの現 象が起こります。プリントヘッドのクリーニング は、以下のような場合に行ってください。

● 消耗品の交換時またはカード詰まりの解除時な どにプリントヘッドにうっかり触ってしまった とき。

● カードの仕上がりに支障が現れたとき。
用意するもの:クリーニングペン

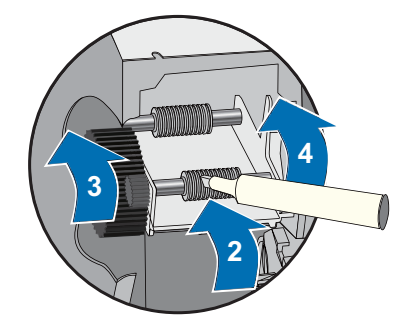

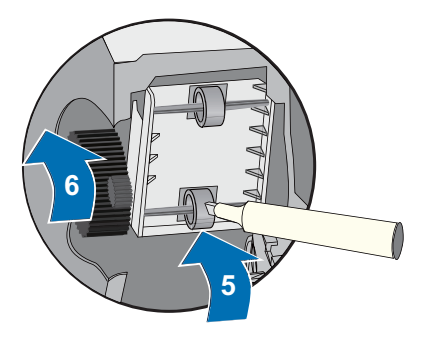

 ・プリントヘッドカートリッジのプリント面に指が触れないように注意してください。手指の油分により、プリントヘッドが損傷を受けることがあります。
 ・プリントヘッドカートリッジのプリント面に尖ったものを当てないように注意してください。プリントヘッドが完全に損傷してしまうことがあります。
 ・プリントヘッドのクリーニングは、クリーニングペンを使用して行います。
 棒は使用しないでください。綿棒の繊維が、プリントヘッドに付着する場合があります。

- **1** 電源ケーブルをコンセントから抜きます。
- **2** プリンタカバーを開きます。
- **3** クリーニングペンのキャップをはずします。
- 4 クリーニングペンに軽く力を加えて、プリントヘッドのエッジ全体に沿って前後に 移動させます。

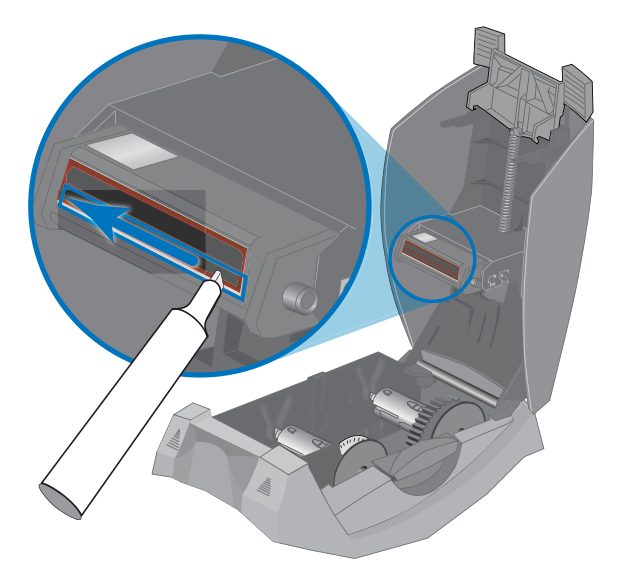

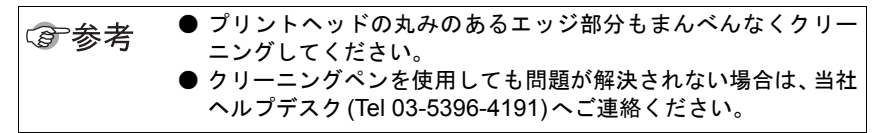

- 5 プリンタカバーを閉じ、ラッチがかかるまで押します。
- 6 電源ケーブルをコンセントに差し込みます。
- 7 プリントの品質を確認するために、カードを1枚プリントします。

## <u>ラミネータのクリーニング</u>

SP75 Plus カードプリンタに標準装備されているラミネータのクリーニングはホログラム・クリ アトップコート及びデュラガードの粒子を取り除くためのものです。下記が発生した場合に実行 してください。

- 出力したカードに粒子がみられる
- プリンタ内部に粒子が見える
- プリンタ内部のローラー上にパッチがはりついている

用意するもの:ラミネータ専用クリーニングカード